# brother

DCP-L5500D / DCP-L5500DN / DCP-L5600DN / DCP-L6600DW / MFC-L5700DN / MFC-L5750DW / MFC-L5755DW / MFC-L5900DW / MFC-L6700DW / MFC-L6800DW / MFC-L6900DW

## Snabbguide

Läs först igenom Produktsäkerhetsguide, läs sedan denna Snabbguide för korrekt installationsförfarande.

Alla modeller finns inte tillgängliga i alla länder.

De senaste bruksanvisningarna finns på Brother 0 Solutions Center: solutions.brother.com/manuals. D01K7P001-00 SWE Version C

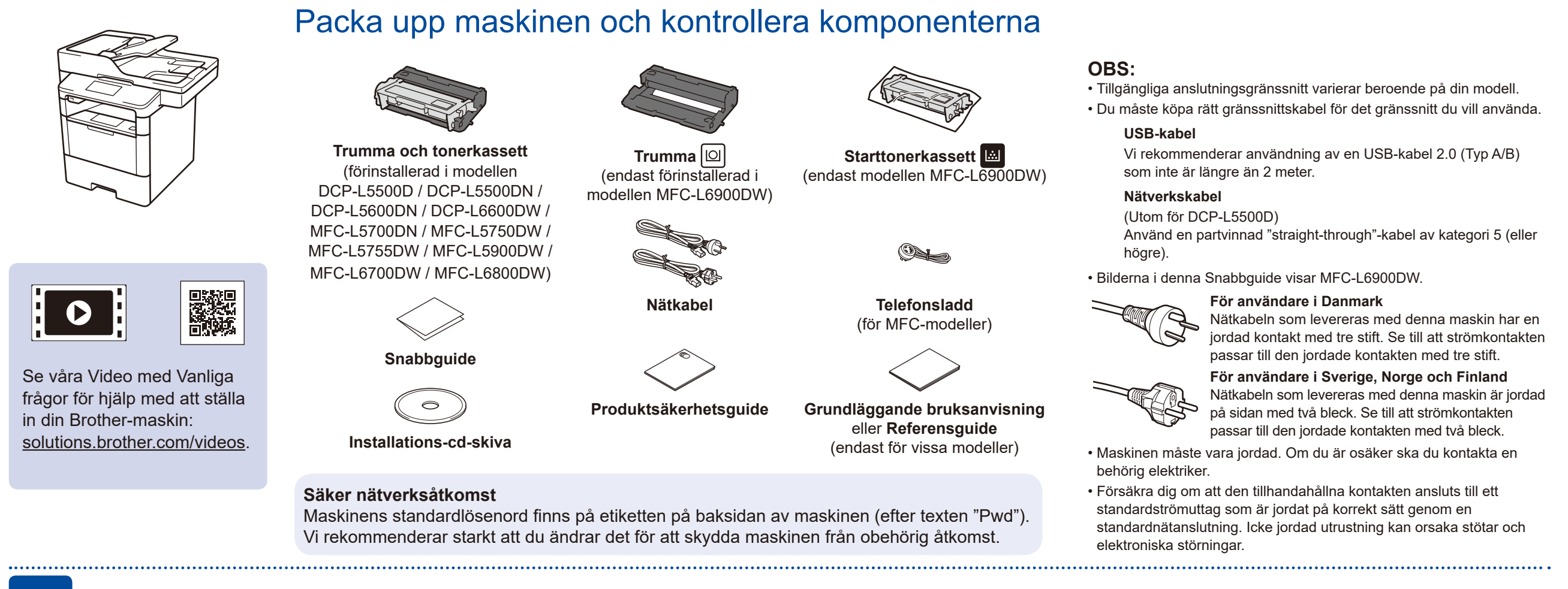

## Ta bort förpackningsmaterialet och installera trumman och tonerkassetten

DCP-L5500D / DCP-L5500DN / DCP-L5600DN / DCP-L6600DW / MFC-L5700DN / MFC-L5750DW / MFC-L5755DW / MFC-L5900DW / MFC-L6700DW / MFC-L6800DW

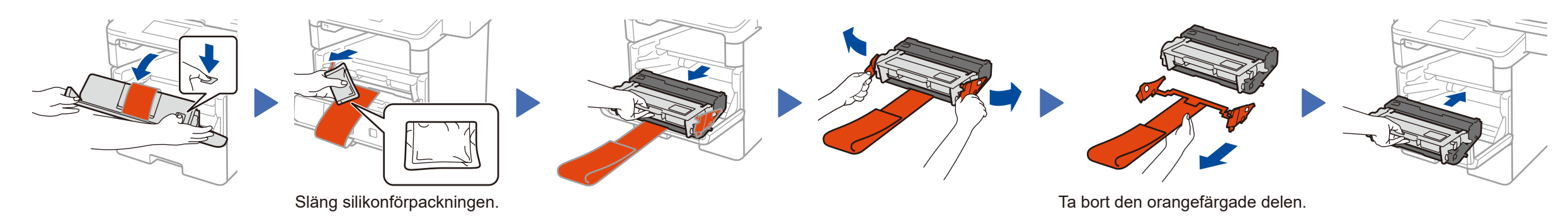

Ta bort den orangefärgade delen. Ta bort den orangefärgade delen.

Fyll på papper i pappersfacket

MFC-L6900DW ENDAST

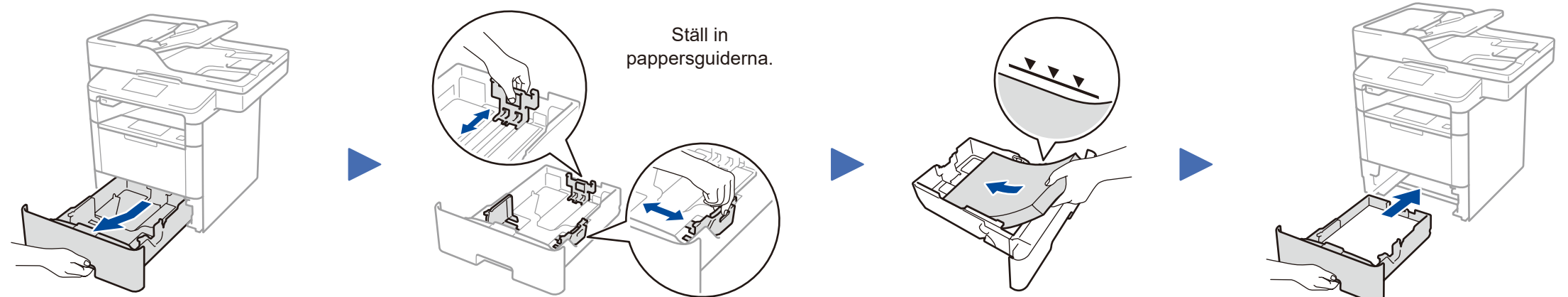

#### 3 Anslut nätkabeln och starta maskinen

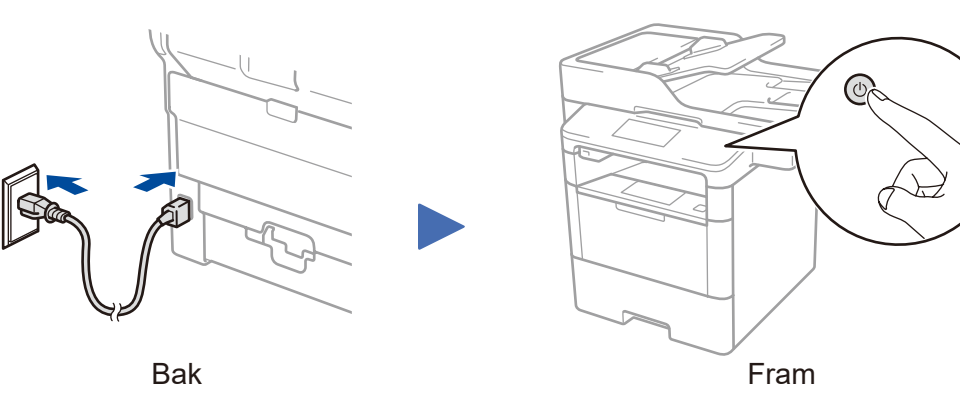

#### Välj ditt land/språk 4 (endast vid inledande installation)

När du har satt på maskinen kan du behöva ställa in land och språk (beroende på maskin). Vid behov, följ anvisningarna på skärmen.

### Välj ditt språk (vid behov) (endast för vissa modeller)

- 1. Tryck på 🕌 [Inställn.] > [Alla inställn.] > [Grundinställn.] > [Lokalt språk] på maskinens pekskärm.
- 2. Tryck på ditt språk.
- Tryck på

5

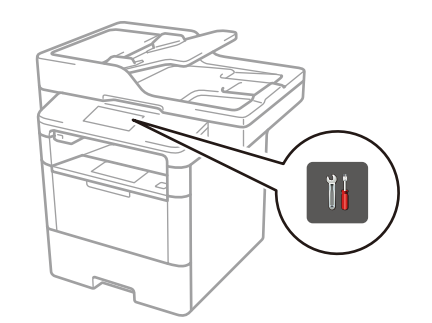

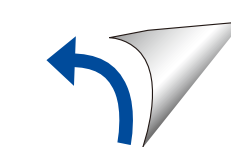

## Anslut din maskin och installera programvaran

Brother uppdaterar regelbundet firmware för att lägga till funktioner och åtgärda identifierade problem. För att söka efter den senaste firmware versionen, besök solutions.brother.com/up1.

Windows®-dator med en cd-läsare

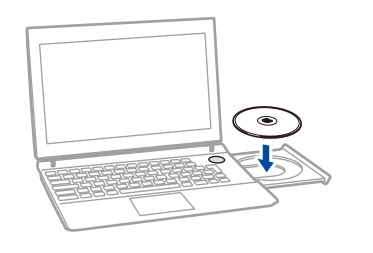

#### **OBS:**

Om Brother-skärmen inte visas automatiskt klickar du på 🚳 (Start) > Dator (Den här datorn). (För Windows<sup>®</sup> 8: Klicka på ikonen 🚞 (**Utforskaren**) på aktivitetsfältet och gå sedan till Dator (Den här datorn).) Dubbelklicka på ikonen för cd-skiva och dubbelklicka sedan på start.exe.

För DCP-L5500D

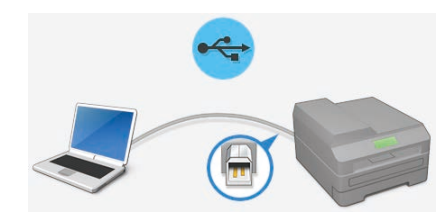

För övriga modeller

Välj din Anslutningstyp:

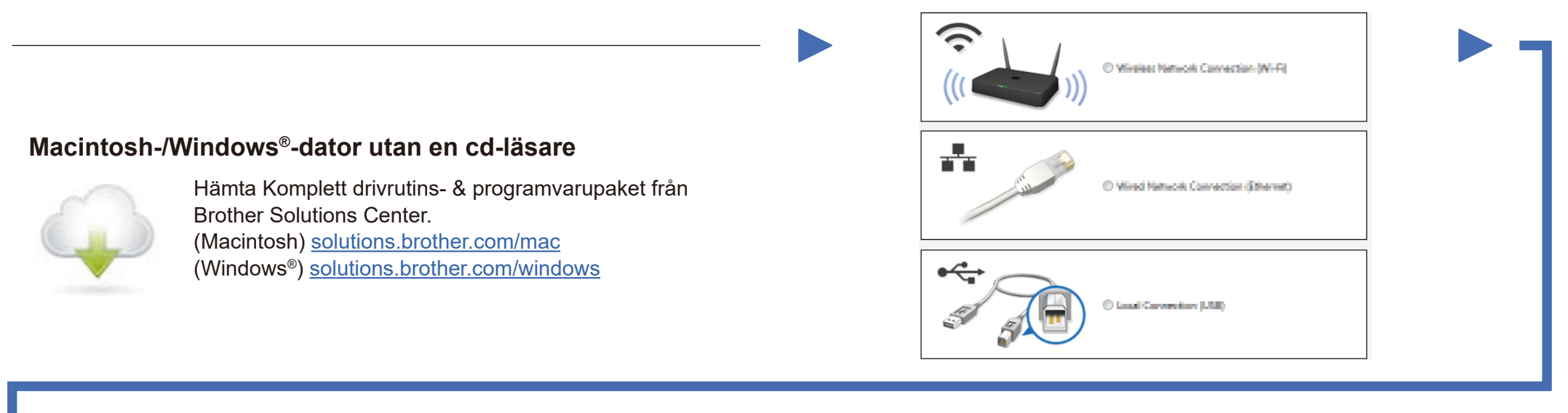

Följ anvisningarna på skärmen för att fortsätta installationen.

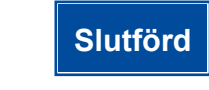

**OBS**: Se ? Kan inte installera maskinen? nedan om anslutningen inte lyckas.

## Skriv ut och skanna via din mobila enhet (ej tillgängligt för DCP-L5500D)

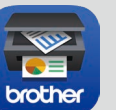

Hämta "Brother iPrint&Scan" om du vill börja använda maskinen tillsammans med mobila enheter.

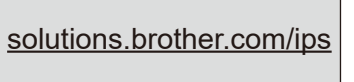

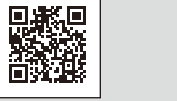

Works with Apple AirPrint AirPrint finns tillgängligt för användare av OS X och iOS. Se Guide för AirPrint på webbplatsen för din modell Manualer för mer information. solutions.brother.com/manuals

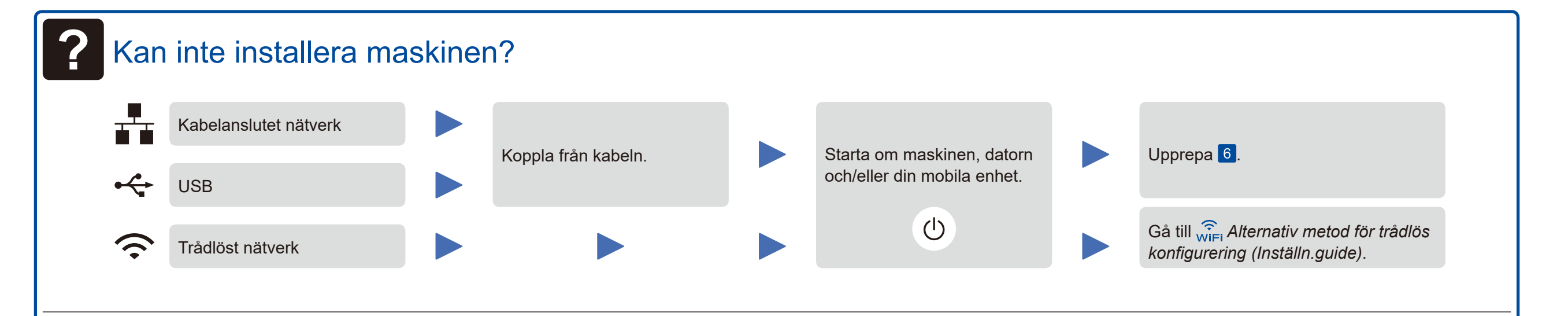

## Reference (Inställn.guide)

- 1. Starta om din trådlösa åtkomstpunkt/ router.
- 2. Hitta SSID och nätverksnyckel.

SSID: XXXXXXX Nätverksnyckel: XXXX

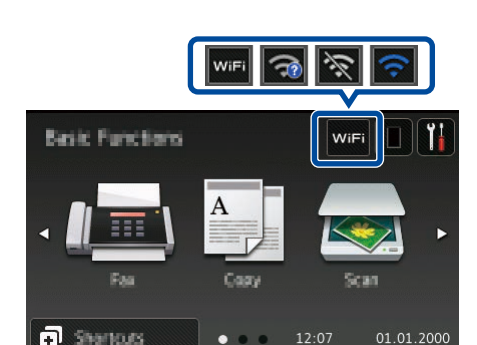

3. Tryck på WiFi > [Inställn.

guide] > [Ja].

4. Välj SSID. 5. Ange nätverksnyckeln.

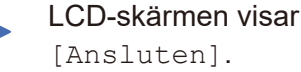

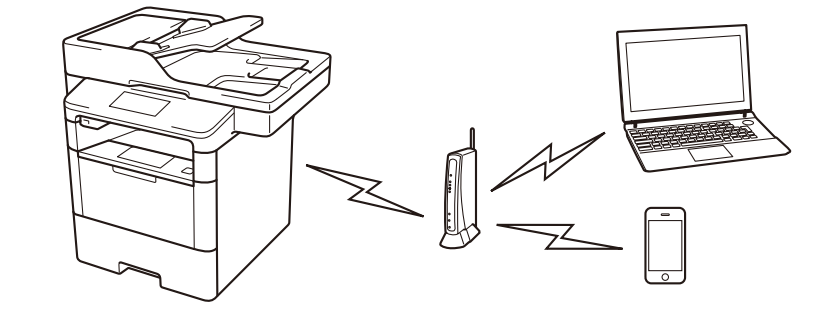

För användning med din dator **>>** steg **6** Anslut din maskin och installera programvaran

För användning med din mobila enhet >> 🗍 Skriv ut och skanna via din mobila enhet (ej tillgängligt för DCP-L5500D)

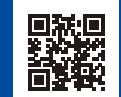